## Advanced Tracker Technologies Inc Setting up Bell Relay Schedules in ATG

#### **Overview**

This document is intended to show how to setup bell relay schedules in ATG for both the CMI Control Module clocks and the RSI Hand Punch clocks.

#### Contents

| Operations                       | 2 |
|----------------------------------|---|
| Create or Modify a Bell Schedule | 2 |

#### Note

The RSI Hand Punch clock is capable of having bells scheduled on a day-of-theweek basis where as the CMI Control Module clock is only able to have bells scheduled to ring everyday.

# Operations

### **Create or Modify the Bell Schedule**

First connect to the clock you wish to update, the *Operations* menu becomes enabled once connected. Go to *Operations > Relay Schedule*.

We will not worry about the Template setting, we will not use that to define a schedule. In most cases the relay circuit will be normally open. This is ideal for buzzers or door access.

Next we can use the Add Edit and Remove buttons to modify the times the circuit will be switched.

| R | elay Schedule            |  |  |  |  |  |  |
|---|--------------------------|--|--|--|--|--|--|
|   | Relay circuit will Close |  |  |  |  |  |  |
|   | at 6:00                  |  |  |  |  |  |  |
|   | for 4 seconds            |  |  |  |  |  |  |
|   | ON EVERY DAY             |  |  |  |  |  |  |
|   | Save Cancel              |  |  |  |  |  |  |

| Relay Schedule             |       |      |        |            | X   |
|----------------------------|-------|------|--------|------------|-----|
| Relay Schedule<br>Template |       |      |        |            |     |
| Relay circuit is norr      | nally | ۰c   | pen    | C Close    | d   |
| Relay circuit will         | Close | at t | he fol | lowing tin | nes |
| Day                        |       | Time | Di     | uration    |     |
| Add                        | Edi   | t    |        | Remove     |     |
| Upload to Terminal 1       |       | Save |        | Close      | ;   |
|                            |       |      |        |            |     |

Once the schedule is created, select the Terminal number to upload to. In most cases, there will only be one option unless there are clocks daisy chained together. Click save and the schedule will be uploaded to the clock.